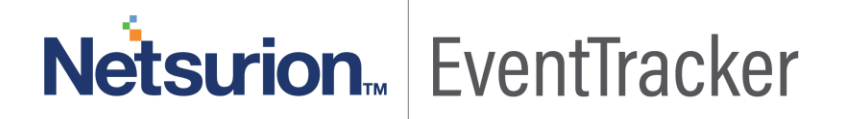

## Integrate FortiSandbox with EventTracker

EventTracker v8.0 and above

Publication Date: October 8, 2019

### Abstract

This guide helps you in configuring **FortiSandbox v3.1.0** and **EventTracker** to receive FortiSandbox events. You will find the detailed procedures required for monitoring FortiSandbox v3.1.0.

### Scope

The configurations detailed in this guide are consistent with **EventTracker v8.x** and later, **FortiSandbox v3.1.0**.

### Audience

FortiSandbox users, who wish to forward Events to EventTracker and monitor events using EventTracker.

The information contained in this document represents the current view of Netsurion on the issues discussed as of the date of publication. Because Netsurion must respond to changing market conditions, it should not be interpreted to be a commitment on the part of Netsurion, and Netsurion cannot guarantee the accuracy of any information presented after the date of publication.

This document is for informational purposes only. Netsurion MAKES NO WARRANTIES, EXPRESS OR IMPLIED, AS TO THE INFORMATION IN THIS DOCUMENT.

Complying with all applicable copyright laws is the responsibility of the user. Without limiting the rights under copyright, this paper may be freely distributed without permission from Netsurion, if its content is unaltered, nothing is added to the content and credit to Netsurion is provided.

Netsurion may have patents, patent applications, trademarks, copyrights, or other intellectual property rights covering subject matter in this document. Except as expressly provided in any written license agreement from Netsurion, the furnishing of this document does not give you any license to these patents, trademarks, copyrights, or other intellectual property.

The example companies, organizations, products, people and events depicted herein are fictitious. No association with any real company, organization, product, person or event is intended or should be inferred.

© 2019 Netsurion. All rights reserved. The names of actual companies and products mentioned herein may be the trademarks of their respective owners.

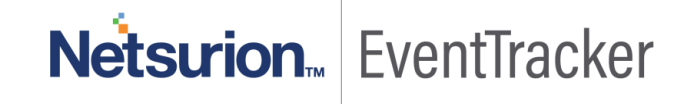

## Table of Contents

| 1. | 0    | erview                                                    |             |  |  |  |  |  |
|----|------|-----------------------------------------------------------|-------------|--|--|--|--|--|
| 2. | P    | rerequisites                                              | requisites3 |  |  |  |  |  |
| 3. | . In | ntegration of FortiSandbox with EventTracker using syslog | . 3         |  |  |  |  |  |
| 4. | E E  | ventTracker Knowledge Pack                                | . 4         |  |  |  |  |  |
|    | 4.1  | Alerts                                                    | . 4         |  |  |  |  |  |
|    | 4.2  | Reports                                                   | . 4         |  |  |  |  |  |
|    | 4.3  | Dashboards                                                | . 6         |  |  |  |  |  |
| 5. | . In | nport knowledge pack into EventTracker                    | . 8         |  |  |  |  |  |
|    | 5.1  | Categories                                                | . 9         |  |  |  |  |  |
|    | 5.2  | Alerts                                                    | 10          |  |  |  |  |  |
|    | 5.3  | Token Templates                                           | 11          |  |  |  |  |  |
|    | 5.4  | Flex Reports                                              | 13          |  |  |  |  |  |
|    | 5.5  | Knowledge Objects                                         | 14          |  |  |  |  |  |
|    | 5.6  | Dashboards                                                | 16          |  |  |  |  |  |
| 6. | V    | erify knowledge pack in EventTracker                      | 17          |  |  |  |  |  |
|    | 6.1  | Categories                                                | 17          |  |  |  |  |  |
|    | 6.2  | Alerts                                                    | 18          |  |  |  |  |  |
|    | 6.3  | Token Templates                                           | 18          |  |  |  |  |  |
|    | 6.4  | Flex Reports                                              | 19          |  |  |  |  |  |
|    | 6.5  | Knowledge Objects                                         | 20          |  |  |  |  |  |
|    | 6.6  | Dashboards                                                | 20          |  |  |  |  |  |

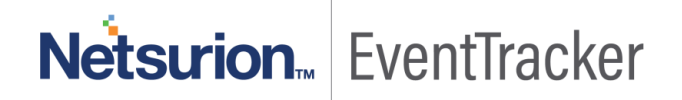

## 1.Overview

FortiSandbox Cloud is a cloud-based managed option for businesses looking for a turnkey solution. It delivers the same rapid detection and automated response as the physical FortiSandbox appliance, but is accessed through the cloud, and provides unlimited flexibility to complement entry and mid-range FortiGates.

EventTracker's built-in knowledge pack enables you to gather business intelligence providing increased security, performance, availability, and reliability of your systems.

Through alerts, knowledge base solutions, and reports, EventTracker helps you correct problems long before a disastrous failure occurs.

## 2.Prerequisites

- Admin privileges for FortiSandbox v3.1.0 and should be installed.
- If Firewall existed between **EventTracker** and **FortiSandbox** appliance, please allow for port number 514.

# 3.Integration of FortiSandbox with EventTracker using syslog

FortiSandbox logs we can get by using syslog.

### To create a syslog server:

- 1. Please login into the FortiSandbox admin portal.
- 2. Go to Log & Reports > Log Servers.
- 3. Select + Create New from the toolbar.
- 4. Enter the following information.
  - Name: Enter a name for the syslog server on FortiSandbox.
  - Type: Select Log Server Type from the drop-down list as syslog.
  - Log Server Address: Enter EventTracker IP address.
  - Port: Enter the syslog server port number 514.
  - Status: Select to enable sending logs to the EventTracker.
  - Log Level: Please select Alert logs, Critical logs, error logs, warning logs, and information logs.

| Name:                          | FortiSIEM           |  |
|--------------------------------|---------------------|--|
| Туре:                          | Syslog Protocol     |  |
| Log Server Address:            | 10.88.210.32        |  |
| Port:                          | 514                 |  |
| Status:                        | Enable      Disable |  |
| Alert Logs                     |                     |  |
| Include Jobs with Clean Rating |                     |  |
| Critical Logs                  |                     |  |
| Error Logs                     |                     |  |
| ✓ Warning Logs                 |                     |  |
| ☑ Information Logs             |                     |  |
| Debug Logs                     |                     |  |

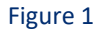

5. Select **OK** to save the entry.

## 4. EventTracker Knowledge Pack

Once logs are received into EventTracker, Alerts, Reports can be configured into EventTracker.

The following Knowledge Packs are available in EventTracker to support Windows.

### 4.1 Alerts

• FortiSandbox: Malware detected – This alert is triggered when a mail attachment has malware files.

### 4.2 Reports

• FortiSandbox – Netattack activities – This report includes the information of virus attack id, malware name, and attachment details.

### Sample Report

|                        |              |                     |                           | Destination IP Address and |                   |                               |             |
|------------------------|--------------|---------------------|---------------------------|----------------------------|-------------------|-------------------------------|-------------|
| LogTime                | Virus ID     | Attack ID           | Sorce IP Address and port | Port                       | Host Name         | VDOM                          | Botnet Name |
| 10/03/2019 10:26:56 AM | 555739101656 | 5739161555739101656 | 209.87.240.248            | 172.16.32.98               | FEVM020000187269  | fortisandboxclientsupport.com | WireX       |
| 10/03/2019 10:26:56 AM | 555739101656 | 5739161555739101656 | 209.87.240.248            | 172.16.32.98               | FEVM020000187269  | fortisandboxclientsupport.com | Hajime      |
| 10/03/2019 10:26:56 AM | 555739101656 | 5739161555739101656 | 209.87.240.248            | 172.16.32.98               | FSA-FortiDemogate | fortisandboxclientsupport.com | Satori      |

Figure 2

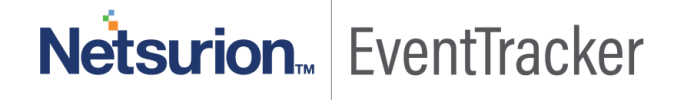

### Log Sample

itime=1458669062 date=2016-03-22 time=17:51:02 devid=FEVM020000187269 logid=1220000020 type=netbotnet subtype=system level=alert virusid=555739101656 attackid=5739161555739101656 srcipport=209.87.240.248 dstipport=172.16.32.98 host=FSA-FortiDemogate attackname=netattack botnetname=PrimeFBA.html vd=fortisandboxclientsupport.com jstatus=Done

• FortiSandbox – Malware activities – this report includes the information of attachments has malware attachments, attachment detail.

### Sample Report

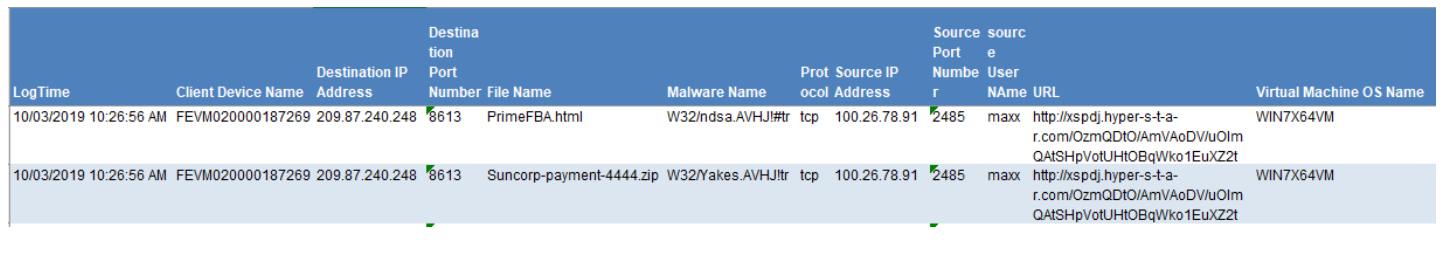

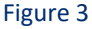

### Log Sample

itime=1458669062 date=2016-03-22 time=17:51:02 devid=FEVM020000187269 logid=1215000015 type=Malware subtype=malware level=alert tzone=UTC clientdev=Demo-FortimailGateway clientvd=fortisolutionsdemo.com fname=Suncorp-payment-4444.zip jobid=4635327890062625818 md5=d28caf19b453bb1dbeb1714afe74a82b mname=W32/Yakes.AVHJ!tr proto=tcp risk=W32/Yakes.AVHJ!tr

sha256=ecd65be815acdf0a9690056cd6dca90edcdce23439cfaef92785f2313a7c41f8 scanstart=Sep 25 2019 16:04:36-07:00 scaned=Sep 25 2019 16:04:37-07:00 srcip=100.26.78.91 srcport=2485 dstip=209.87.240.248 dstport=8613 stype=system suser=maxx

url=http://9.au.download.windowsupdate.com/d/msdownload/update/software/defu/2019/09/am\_delta\_patch\_1.30 3.479.0\_21611cdcdbac339101eefb102b899b29a53a7e6c.exe vd=fortisolutionsdemo.com vmos=WIN7X64VM jstatus=success

• FortiSandbox – System activities – This report includes the information of user name, source IP address, destination IP address, access from, sender address, and receiver address.

### Sample Report

| LogTime                | User Name | Blacklist Name  | Source IP    | Source Port | Email Receiver | Email Sender Address | <b>Destination Port</b> | Destination IP |
|------------------------|-----------|-----------------|--------------|-------------|----------------|----------------------|-------------------------|----------------|
| 10/03/2019 10:26:56 AM | admin     | Fortiunsafelist | 172.98.87.22 | 6785        | jerry@fsb.com  | maxx@fsb.com         | 9877                    | 248.90.67.98   |
| 10/03/2019 10:26:56 AM | admin     | Fortiunsafelist | 172.98.87.22 | 6785        | jerry@fsb.com  | maxx@fsb.com         | 9877                    | 248.90.67.98   |
| 10/03/2019 10:26:56 AM | admin     | Fortiunsafelist | 172.98.87.22 | 6785        | jerry@fsb.com  | maxx@fsb.com         | 9877                    | 248.90.67.98   |

Figure 4

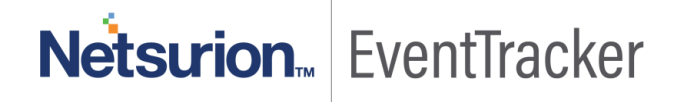

### Log Sample

date=2016-03-22 time=17:51:02 tz=PST, PDT user=admin ui=webui action=finished status=activated error= reason=system activities letype= admin=david blacklist=Fortiunsafelist emailsndr=maxx@fsb.com emailrcvr=jerry@fsb.com cloneidx= jobcount=17 device=FEVM020000187269 dbid= email=user@fortisandbox.com etime=Sep 25 2019 16:04:37-07:00 rptfmt= harole= hostname=FEVM020000187269 index= ip= jobtype= snmpoid=877393c8884b0383ab officekt=text os=WIN7 filepath=.\Demo\Fortisandbox\client pid=9875647380028 pidstatus=done port=8779 quarantine=WEB?!arkLI rpttype= retcode= serial=73664846253899272978 rom=client sha1=f61045626e5f4f74108fb6b15dde284fe0249370 subject=Pleasecheckthisout.... sharename=FortiSandboxclient sid=120093745859352 sizebin=14MB sizeconf=824567Bytes snmpaction=allow stime=Sep 25 2019 16:04:37-07:00 susr=jerry urlcat=http://dtat.fortisafe.client.com/?access=acef23.aspx version=3.8 vmname=WIN7CLIENTCON vmkey=bc89-00ea-9983-cb0f whitelist=fortisafe cip=172.98.87.22 cport=6785 sip=248.90.67.98 sport=9877 service=http ftype=exe rsrc=9.8 fcuid=FCDVEDJSKIKLSJ10034 unauthuser=jack unauthusersource=command line xforwarded=FortiSandboxconnectivity trueclient=172.67.98.100 session\_id=2910828474993

### 4.3 Dashboards

• FortiSandbox – Top 10 infected attachments Detected – This dashboard will show attachment names which is infected by malware or virus.

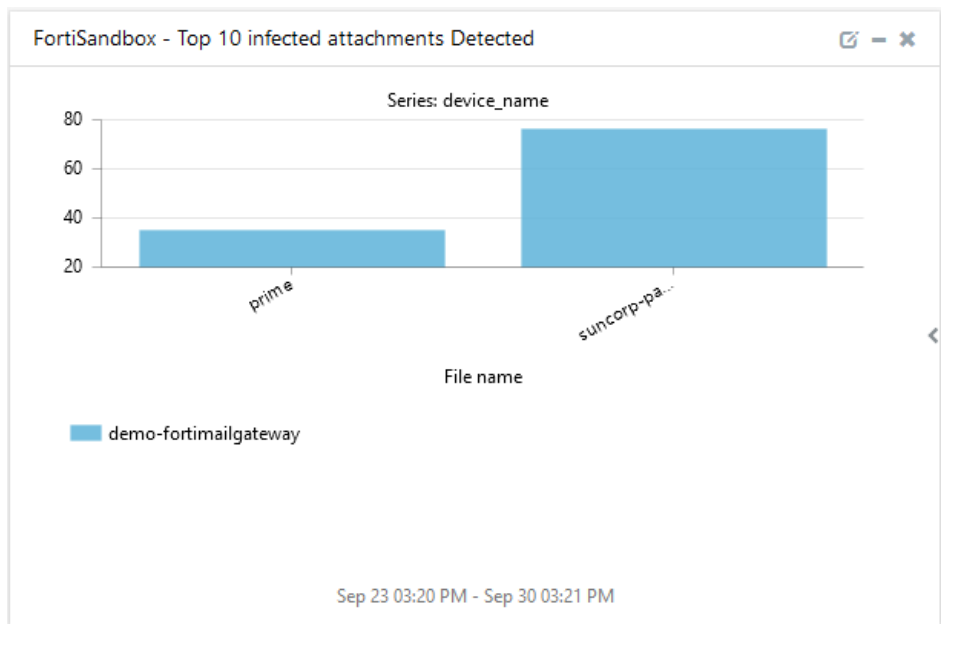

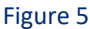

 FortiSandbox – Mail recipients by sender – This dashboard will show sender address and receiver address from system activities.

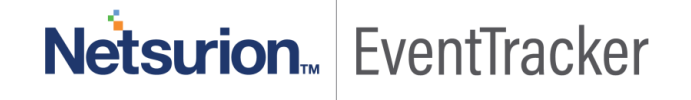

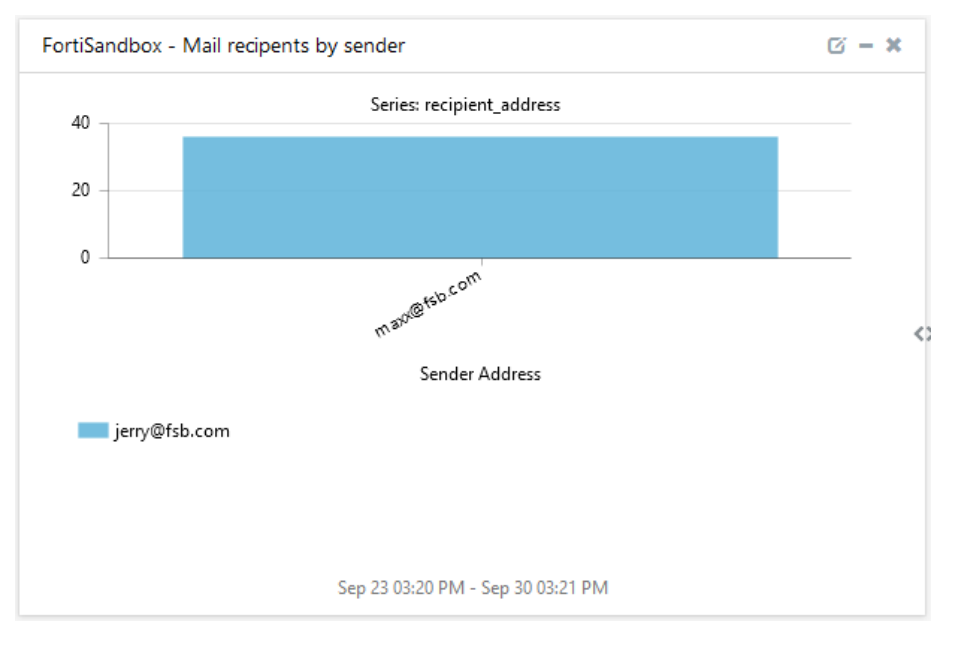

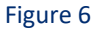

• FortiSandbox – Top 10 malware attacked on devices – This dashboard will show which devices have infected malware attachments and attachment names.

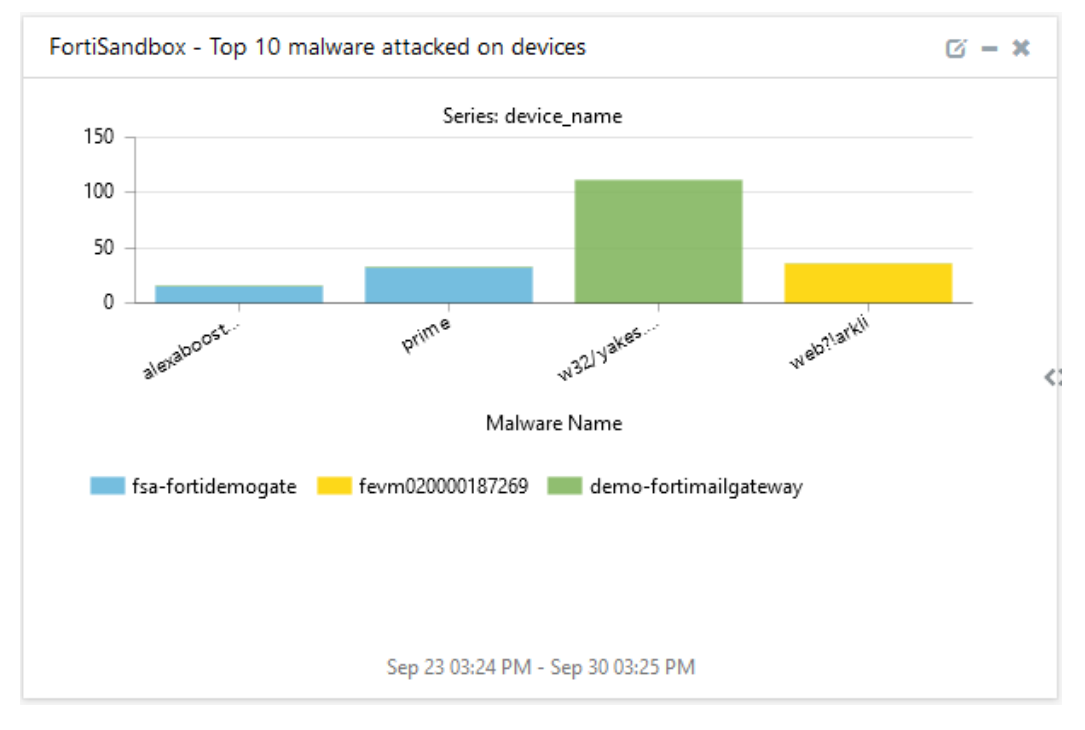

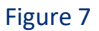

 FortiSandbox – Top 10 devices infected – This dashboard will show IP address and device names infected by the virus.

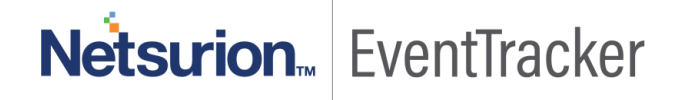

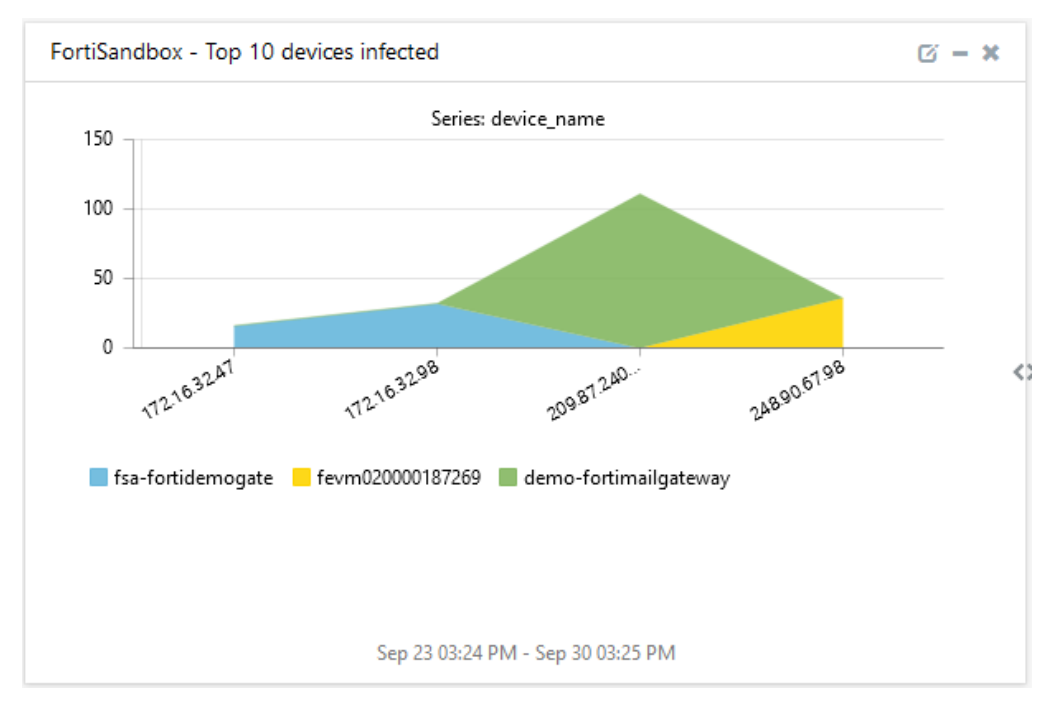

Figure 8

## 5.Import knowledge pack into EventTracker

**NOTE**: Import knowledge pack items in the following sequence:

- Categories
- Alerts
- Token Template/ Parsing Rules
- Flex Reports
- Knowledge Objects
- Dashboards
- 1. Launch the EventTracker Control Panel.
- 2. Double click Export-Import Utility.

## Netsurion. EventTracker

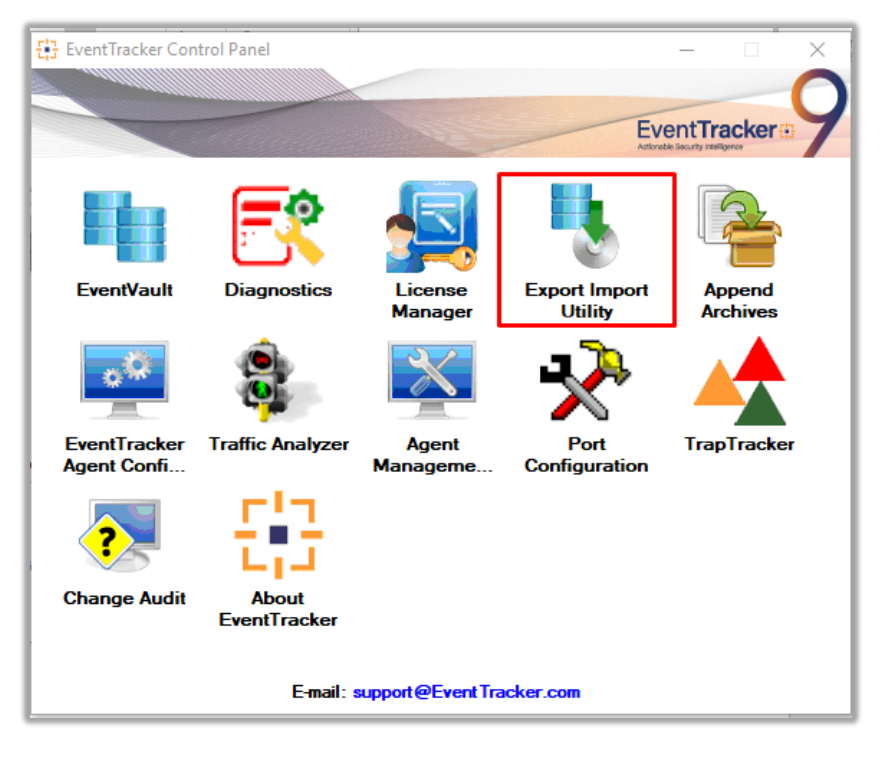

Figure 9

| 🌯 Expo           | Export Import Utility                                                                                       |  |          |  |  |  |
|------------------|----------------------------------------------------------------------------------------------------|--|----------|--|--|--|
| Export           | Import                                                                                                    |  |          |  |  |  |
| 1. Pro<br>2. Cli | Provide the path and file name of the Categories file. Use the '' button to     2. Click the Import button. |  |          |  |  |  |
| Opti             | ions                                                                                                    |  | Location |  |  |  |
| •                | Category                                                                                                    |  |          |  |  |  |
|                  | <b>-</b>                                                                                                    |  |          |  |  |  |

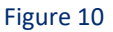

3. Click the Import tab.

### 5.1 Categories

- 1. Once you have opened "Export Import Utility" via "EventTracker Control Panel", click the Category option, and then click the browse \_\_\_\_\_ button.
- 2. Navigate to the knowledge pack folder and select the file with the extension ".iscat", like "Categories\_FortiSandbox.iscat" and then click on the "Import" button:

| 🥾 Export Im                                                                  | oort Utility                                          |                   |                          |                       |                      | _      |       | $\times$ |
|------------------------------------------------------------------------------|-------------------------------------------------------|-------------------|--------------------------|-----------------------|----------------------|--------|-------|----------|
| Export Impo                                                                  | rt                                                    |                   |                          |                       |                      |        |       |          |
| 1. Provide<br>2. Click the                                                   | he path and file nam<br>Import button.                | ne of the Categor | ies file. Use the '' but | tton to browse and lo | cate the import file | -      |       |          |
| Options<br>Catego<br>Filters<br>Alerts<br>System<br>Token<br>Report<br>Behav | iry<br>is and Groups<br>Value<br>s<br>ior Correlation | Location          | Source :<br>*iscat       |                       |                      | ]      |       |          |
|                                                                              |                                                       |                   |                          |                       |                      |        |       |          |
|                                                                              |                                                       |                   |                          |                       |                      | Import | Close | e        |

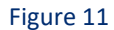

EventTracker displays a success message:

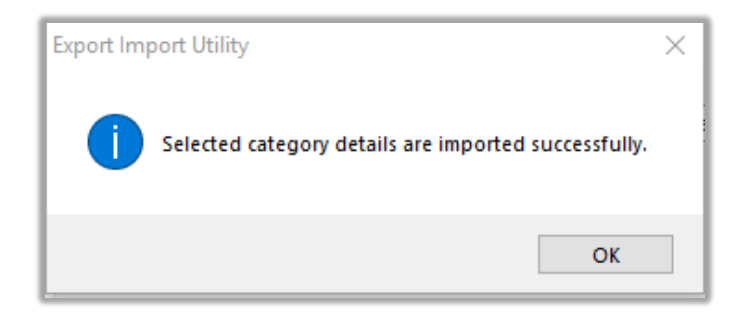

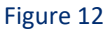

### 5.2 Alerts

- 1. Once you have opened "Export Import Utility" via "EventTracker Control Panel", click Alert option, and then click the browse. button.
- Navigate to the knowledge pack folder and select the file with the extension ".isalt", e.g. "Alerts\_ FortiSandbox.isalt" and then click on the "Import" button:

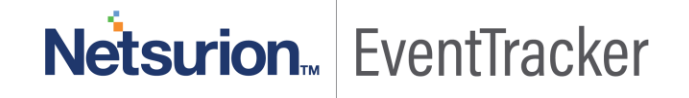

| 🐁 Export Import Utility                                         |                                                                                                    | —                                                                                                    |            |  |  |  |
|-----------------------------------------------------------------|----------------------------------------------------------------------------------------------------|----------------------------------------------------------------------------------------------------|------------|--|--|--|
| Export Import                                                   |                                                                                                    |                                                                                                    |            |  |  |  |
| 1. Provide the path and file nam<br>2. Click the Import button. | ne of the Alerts file. Use the '' butt                                                                                                    | on to browse and locate the import file.                                                                                                    |            |  |  |  |
| Options                                                         | Location                                                                                                    |                                                                                                    |            |  |  |  |
| Category                                                        | Import E-mail settings                                                                                                    |                                                                                                    |            |  |  |  |
| Filters     Alerts                                              | Set Active<br>Only if notifications set<br>By default                                                                                                    | This setting is applicable only for imports from Legacy<br>Alert files. For v7, the active status will be set based or<br>"Active" key available in the configuration section. | (v6x)<br>n |  |  |  |
| O Systems and Groups                                            |                                                                                                    |                                                                                                    |            |  |  |  |
| ◯ Token Value                                                   | Import Watchlist configuration                                                                                                    |                                                                                                    |            |  |  |  |
| O Reports                                                       | This setting is applicable only for alerts which have Advanced watchlist configured.<br>Note: If this option is enabled the user should make sure the watchlist groups are available<br>on the console where the alerts are imported. |                                                                                                    |            |  |  |  |
| Behavior Correlation                                            |                                                                                                    |                                                                                                    |            |  |  |  |
|                                                                 | Source :                                                                                                    |                                                                                                    |            |  |  |  |
|                                                                 | Isdit                                                                                                    | Ŀ                                                                                                    |            |  |  |  |
|                                                                 |                                                                                                    |                                                                                                    |            |  |  |  |
|                                                                 |                                                                                                    | Import                                                                                                    | Close      |  |  |  |

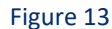

EventTracker displays a success message:

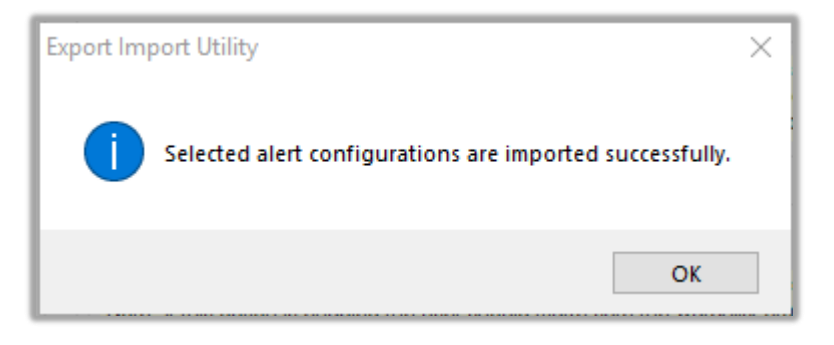

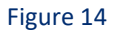

### 5.3 Token Templates

For importing "Token Template", please navigate to the EventTracker web interface.

1. Click **Parsing Rules** under the **Admin** option in the EventTracker web interface.

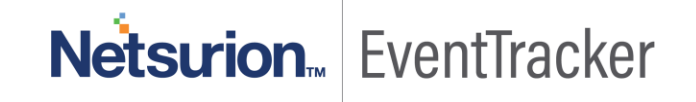

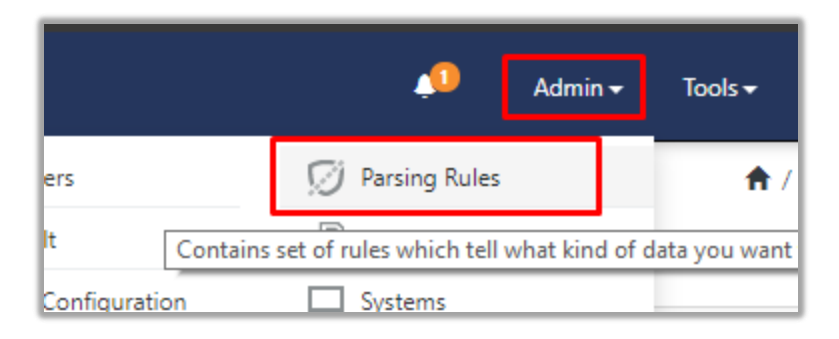

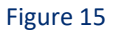

2. Next, click the "Template" tab and then click the "Import Configuration" button.

| Parsing Rules | 5        |          |         |
|---------------|----------|----------|---------|
| Parsing Rule  | Template |          |         |
| Groups        |          | <b>+</b> | Group : |
| Default       |          | <b>^</b> |         |
| Azure Intune  |          | 1        | Templa  |

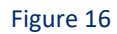

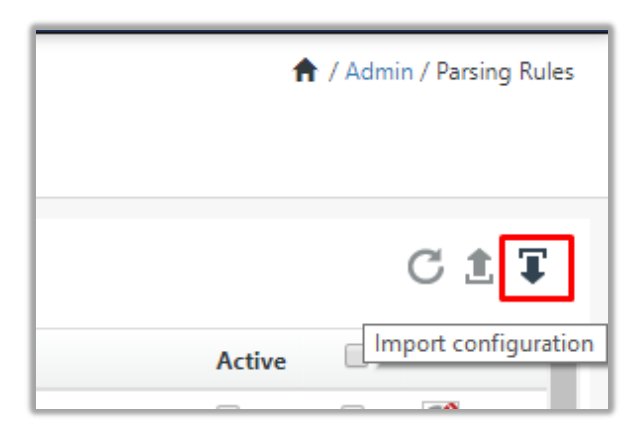

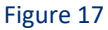

3. Now, click the "Browse" button and navigate to the knowledge packs folder (type C:\Program Files (x86)\Prism Microsystems\EventTracker\Knowledge Packs" in the navigation bar) where ".ettd", e.g. "Templates\_FortiSandbox.ettd" file is located. Wait for a few seconds, as templates will be loaded. Once you see the templates, click desired templates and click "Import" button:

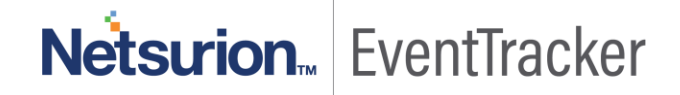

| Import                             |                                                       |  |  |  |  |
|------------------------------------|-------------------------------------------------------|--|--|--|--|
| Select file<br>Note: Please select | File of type *.ettd (eventtracker template dashlets). |  |  |  |  |

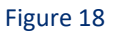

## 5.4 Flex Reports

1. In the EventTracker control panel, select "Export/ Import utility" and select the "Import tab". Then, click **Reports** option, and choose "New (\*.etcrx)":

| Export Import Utility                                                                               |                                                                                                    | —  |     | $\times$ |
|----------------------------------------------------------------------------------------------------|----------------------------------------------------------------------------------------------------|----|-----|----------|
| Export Import                                                                                       |                                                                                                    |    |     |          |
| 1. Provide the path and file nam<br>2. Click the Import button<br>Note : If report(s) contains temp | e of Schedule Report file. Use the '' button to browse and locate the import file.<br>ate, first import template and proceed with exportimport utility. |    |     |          |
| Options                                                                                             | Location                                                                                                    |    |     |          |
| Category                                                                                            |                                                                                                    |    |     |          |
| ◯ Filters                                                                                           |                                                                                                    |    |     |          |
| <ul> <li>Alerts</li> </ul>                                                                          | ◯ Legacy (*.issch)                                                                                                    |    |     |          |
| O Systems and Groups                                                                                | Source :<br>*.issch                                                                                                    |    |     |          |
| O Token Value                                                                                       |                                                                                                    |    |     |          |
| Reports                                                                                             |                                                                                                    |    |     |          |
| O Behavior Correlation                                                                              |                                                                                                    |    |     |          |
|                                                                                                    |                                                                                                    |    |     |          |
|                                                                                                    |                                                                                                    |    |     |          |
|                                                                                                    |                                                                                                    |    |     |          |
|                                                                                                    | Impor                                                                                                    | rt | Clo | se       |

### Figure 19

Once you have selected "New (\*.etcrx)", a new pop-up window will appear. Click the "Select File" button and navigate to the knowledge pack folder and select file with the extension ".etcrx", e.g. "Reports\_FortiSandbox.etcrx".

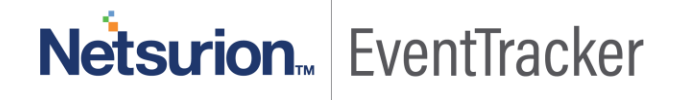

Integrate FortiSandbox with EventTracker

| 🔁 Reports Import                                                          |                              |                    |           |         |             |
|---------------------------------------------------------------------------|------------------------------|--------------------|-----------|---------|-------------|
| te : If report(s) contains template, first import te<br>lect file *.etcrx | mplate and proceed with repo | rt import process. |           |         | Select file |
| tle                                                                       | Frequer                      | NCY Show all       | Q Q       |         |             |
|                                                                           | Sites G                      | roups Systems      | Frequency | Runtime | Туре        |

### Figure 20

3. Wait while reports are being populated in the below tables. Now, select all the relevant reports and then click **Import** button.

| Note: Set run time option is not applicable for Defined Reports and Hourly Reports |                               |                                                                            |  |  |
|------------------------------------------------------------------------------------|-------------------------------|----------------------------------------------------------------------------|--|--|
| Set run time for report(s) from                                                    | AM • at interval of _ minutes | s Set                                                                      |  |  |
| Replace                                                                            | to Repla                      | ce Assign systems                                                          |  |  |
|                                                                                    |                               | Note: Make sure that Site(s), Group(s) and System(s) selections are valid. |  |  |

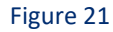

EventTracker displays a success message:

| Export Import Utility                                   | × |
|---------------------------------------------------------|---|
| Selected reports configurations are imported successful | y |
| ОК                                                      |   |

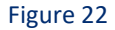

## 5.5 Knowledge Objects

1. Click Knowledge objects under the Admin option in the EventTracker web interface.

|                      |                                 |                           | 🔎 Admin 🗸            | Tools 🕶 📀               |
|----------------------|---------------------------------|---------------------------|----------------------|-------------------------|
| Π.                   | Active Watch Lists              | Event Filters             | 🧭 Parsing Rules      | 📌 / Da:                 |
|                      | Alerts                          | Eventvault                | Report Settings      |                         |
|                      | Behavior Correlation Rules      | FAQ Tile Configuration    | Systems              |                         |
|                      | 🗞 Behavior Correlation Settings | Group Management          | Q Users              |                         |
| o <b>mi</b><br>prisc | Casebook Configuration          | Q IP Lookup Configuration | 🕀 Weights            | since the last 24 hours |
|                      | ● Category                      | ·☆ Knowledge Objects      | Windows Agent Config |                         |
|                      | Diagnostics                     | Manager                   |                      |                         |
|                      |                                 |                           |                      |                         |

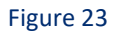

2. Next, click the "import object" icon:

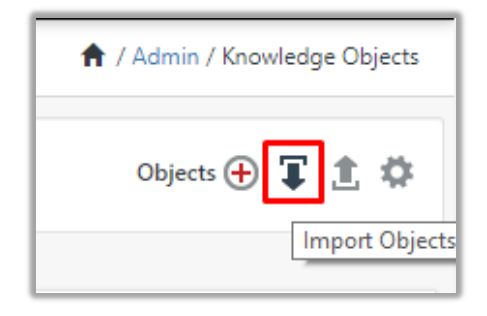

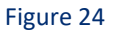

 A pop-up box will appear, click "Browse" in that and navigate to knowledge packs folder (type "C:\Program Files (x86)\Prism Microsystems\EventTracker\Knowledge Packs" in the navigation bar) with the extension ".etko", e.g. "KO\_FortiSandbox.etko" and then click "Upload" button.

| Import                               |                 |
|--------------------------------------|-----------------|
| KO_ <product name="">.etko</product> | 🗁 Browse Upload |

### Figure 25

4. Wait while EventTracker populates all the relevant knowledge objects. Once the objects are displayed, select the required ones and click on the "**Import**" button:

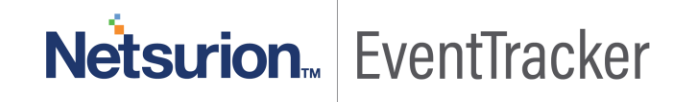

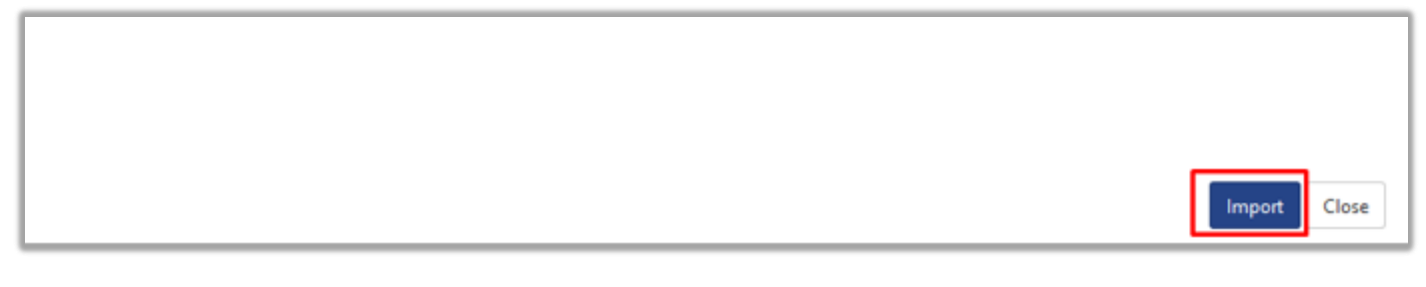

Figure 26

### 5.6 Dashboards

- 1. Login to the EventTracker web interface.
- 2. Navigate to **Dashboard**  $\rightarrow$  **My Dashboard**.
- 3. In "My Dashboard", Click Import Button:

| ≡ | Event <b>Tracker</b> ⊕ |
|---|------------------------|
|   | Home                   |
| ٩ | My Dashboard           |
| 2 | Threats                |
|   | Incidents              |
|   | Behavior Correlation   |
|   | Change Audit           |
|   | Compliance             |

Figure 27

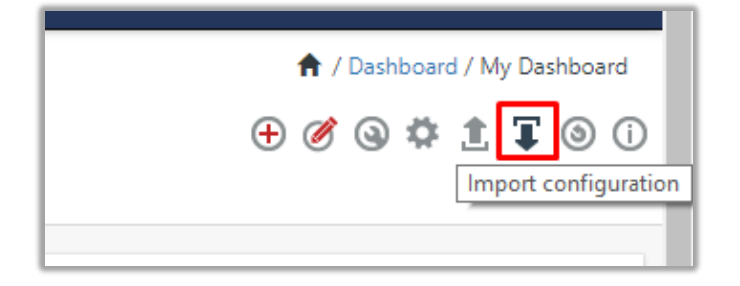

Figure 28

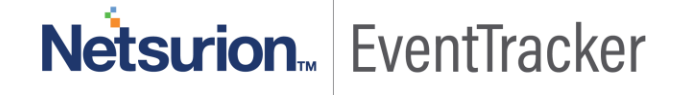

- Select the browse button and navigate to the knowledge pack folder (type "C:\Program Files (x86)\Prism Microsystems\EventTracker\Knowledge Packs" in the navigation bar) where ".etwd", e.g. "Dashboard\_FortiSandbox.etwd" is saved and click on "Upload" button.
- 5. Wait while EventTracker populates all the available dashboards. Now, choose "Select All" and click on "Import" Button.

| Import                                                                                                    |
|----------------------------------------------------------------------------------------------------|
| Note: If dashlet configured using persisted report, first import the report and proceed with importing dashlet. |
| Available widgets                                                                                               |
| Figure 29                                                                                                    |
|                                                                                                    |
| Import Close                                                                                                    |

Figure 30

## 6.Verify knowledge pack in EventTracker

### 6.1 Categories

- 1. Login to the **EventTracker web interface**.
- 2. Click Admin dropdown, and then click Categories.
- 3. In **Category Tree** to view imported categories, scroll down and expand **"FortiSandbox"** group folder to view the imported categories:

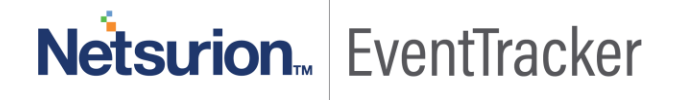

| Category                                             |     |
|------------------------------------------------------|-----|
| Category Tree Search                                 |     |
| FortiSandbox                                         | Q Q |
| Category                                             |     |
| <ul> <li>FortiSandbox: Malware activities</li> </ul> |     |
|                                                      |     |

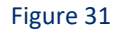

## 6.2 Alerts

- 1. In the EventTracker web interface, click the Admin dropdown, and then click Alerts.
- 2. In search box enter **"FortiSandbox"** and then click the **Search** button. EventTracker displays an alert related to the Oracle database:

| Alerts                                               |                                                |        |        |        |                                              |                                |                               |                                   |                              | Admin / Alerts          |
|------------------------------------------------------|------------------------------------------------|--------|--------|--------|----------------------------------------------|--------------------------------|-------------------------------|-----------------------------------|------------------------------|-------------------------|
| Show All                                             |                                                |        |        |        |                                              |                                | Search by Alert name          | ~                                 | FortiSan                     | dbox Q Q                |
| 175                                                  | 66                                             |        |        |        | 175                                          | System<br>User 61              | 114                           | 175                               | Critical<br>Low<br>Serious   | 17<br>10<br>19<br>28    |
| Available Alerts<br>Total number of alerts available | Active Alerts<br>Total number of active alerts |        |        |        | System/User Define<br>Count for system and u | d Alerts<br>ser defined alerts |                               | Alerts by Thro<br>Count of alerts | eat Level<br>by threat level | 5                       |
| Îl Activate Now Click 'Activate Now' after making    | all changes                                    |        |        |        |                                              |                                |                               |                                   |                              | Total: 2 Page Size 25 🗸 |
| Alert Name A                                         |                                                | Threat | Active | E-mail | Forward as<br>SNMP                           | Forward as<br>Syslog           | Remedial Action<br>at Console | Remedial Action<br>at Agent       |                              | Applies To              |
| βδ FortiSandbox: Malware detected                    |                                                | •      |        |        |                                              |                                |                               |                                   | FortiSandbox                 |                         |
| βδ FortiSandbox: Virus detected                      |                                                | •      |        |        |                                              |                                |                               |                                   | FortiSandbox                 |                         |

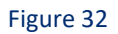

## 6.3 Token Templates

- 1. In the EventTracker web interface, click the Admin dropdown, and then click Parsing Rule.
- 2. In the **Parsing Rule** tab, click on the **"FortiSandbox"** group folder to view the imported Token Values.

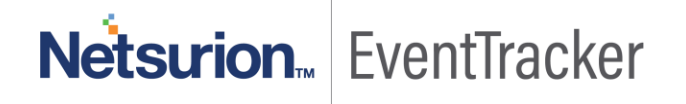

| Parsing Rule       | s        |   |     |   |   |
|--------------------|----------|---|-----|---|---|
| Parsing Rule       | Template |   |     |   |   |
| Groups             |          |   |     | Ð |   |
| FortiManager       |          | _ |     | 1 | ^ |
| FortiSandbox       |          |   | Ī   | Ø |   |
| Groups Mediskid    |          |   | Ī   | 1 |   |
| HP ProCurve        |          |   | Ī   | Ø |   |
| IderaSQLCM_Activit | yl       |   | Ī   | 1 |   |
| IderaSQLcm_Alerts  |          |   | Ī   | Ø | h |
| IderaSOLcm Audit   |          |   | 111 |   |   |

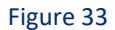

### 6.4 Flex Reports

1. In the **EventTracker** web interface, click the **Reports** menu, and then select the **Report Configuration**.

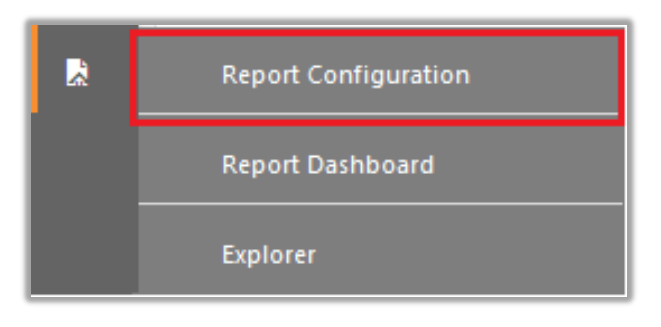

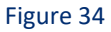

- 2. In Reports Configuration pane, select the Defined option.
- 3. Click on the "FortiSandbox" group folder to view the imported reports.

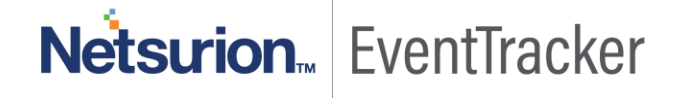

| F | Report    | t Configuration           |   |   |          |          |               |                                     |  |
|---|-----------|---------------------------|---|---|----------|----------|---------------|-------------------------------------|--|
| ſ | O Sch     | eduled 🔿 Queued 💿 Defined |   |   |          |          |               |                                     |  |
|   | Report    | t Groups                  |   | ( | <b>€</b> | Repor    | rts configura | tion: FortiSandbox                  |  |
|   | D         | FortiSandbox              | Ē | 0 | ^        | <b>+</b> | Ü <i>0</i> ,  |                                     |  |
|   |           | HP ProCurve               | Ē | Ø |          |          |               | Title                               |  |
|   |           | IderaSQLCM                |   | Ø |          |          | 223           | FortiSandbox - System activities    |  |
|   |           | Juniper JUNOS             |   | 0 |          |          | 223           | FortiSandbox - Netattack activities |  |
|   |           | Manage Engine             |   | 1 |          |          | 233           | FortiSandbox - Malware activities   |  |
|   |           | Mediskid                  |   | 1 |          |          | ~             |                                     |  |
|   | Figure 35 |                           |   |   |          |          |               |                                     |  |

### 6.5 Knowledge Objects

- 1. In the EventTracker web interface, click the Admin dropdown, and then click Knowledge Objects.
- 2. In the **Knowledge Object** tree, expand the **"FortiSandbox"** group folder to view the imported Knowledge objects.

| Knowledge Objects       |       |                                     |
|-------------------------|-------|-------------------------------------|
| FortiSandbox            | Q Q   | Activate Now                        |
| Groups                  | 🕂 🖉 🗓 | Object name FortiSandbox Activities |
| FortiSandbox            |       | Applies to Fortisandbox             |
| FortiSandbox Activities | Ø 🗓   | Rules                               |

### Figure 36

### 6.6 Dashboards

1. In the EventTracker web interface, Click on Home Button and select "My Dashboard".

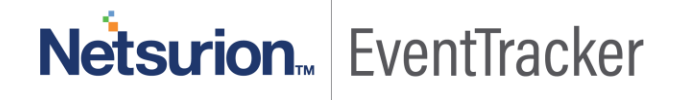

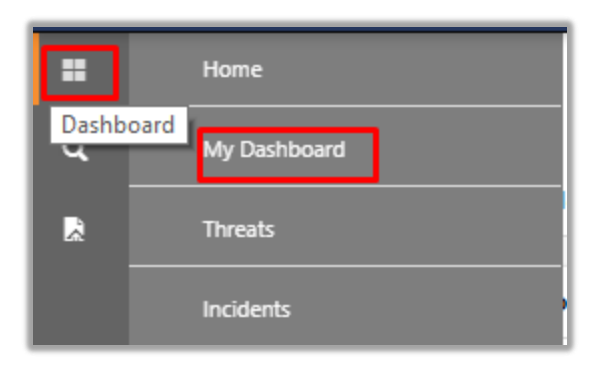

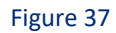

2. In "FortiSandbox" dashboard you should be now able to see something like this:

| =      | EventTracker 🗄                                                          |       |
|--------|-------------------------------------------------------------------------|-------|
|        | My Dashboard                                                            |       |
| Q<br>R | FortiSandb                                                              |       |
|        | FortiSandbox - Top 10 infected attachments                              | © - × |
|        | Series: device_name                                                     |       |
|        | File name<br>demo-fortimailgateway<br>Sep 20 05:50 PM - Sep 27 05:51 PM |       |

Figure 38

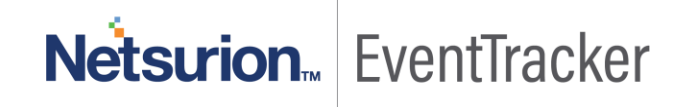